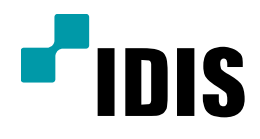

## 네트워크 설정 방법

*TDR400 TDR410 TDR820 TDR1640* 

**Easy Manual** 

작성일 : 2016년 3월 3일

1. 목적

본 문서는 TDR Series 제품에서 네트워크 설정을 안내하는 문서 입니다.

## 2. 설정 방법

1. 메뉴에서 설정을 선택합니다.

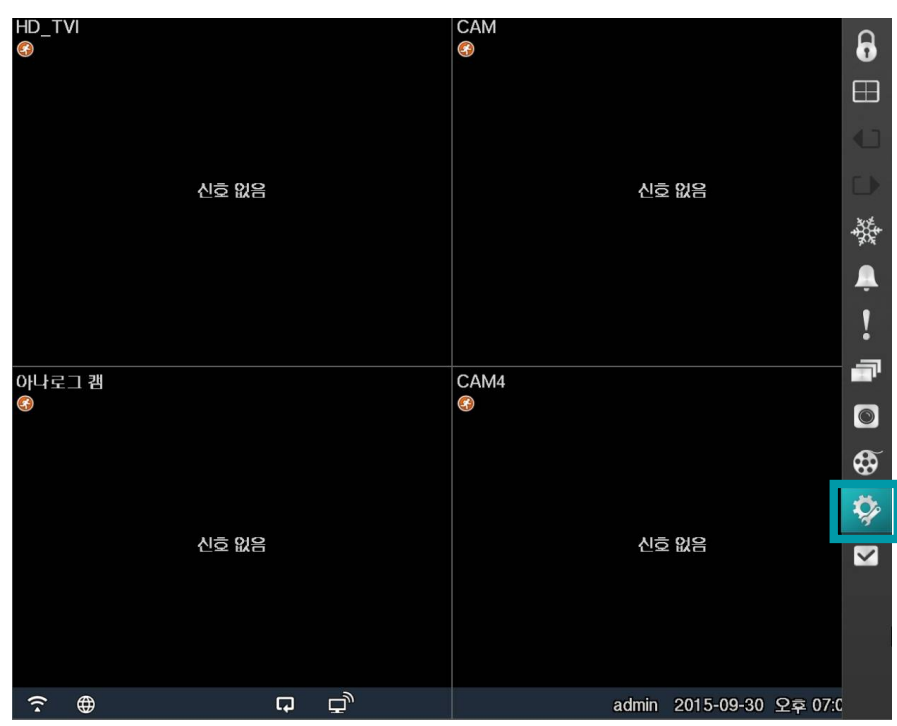

2. 설정메뉴에서 네트워크를 선택합니다.

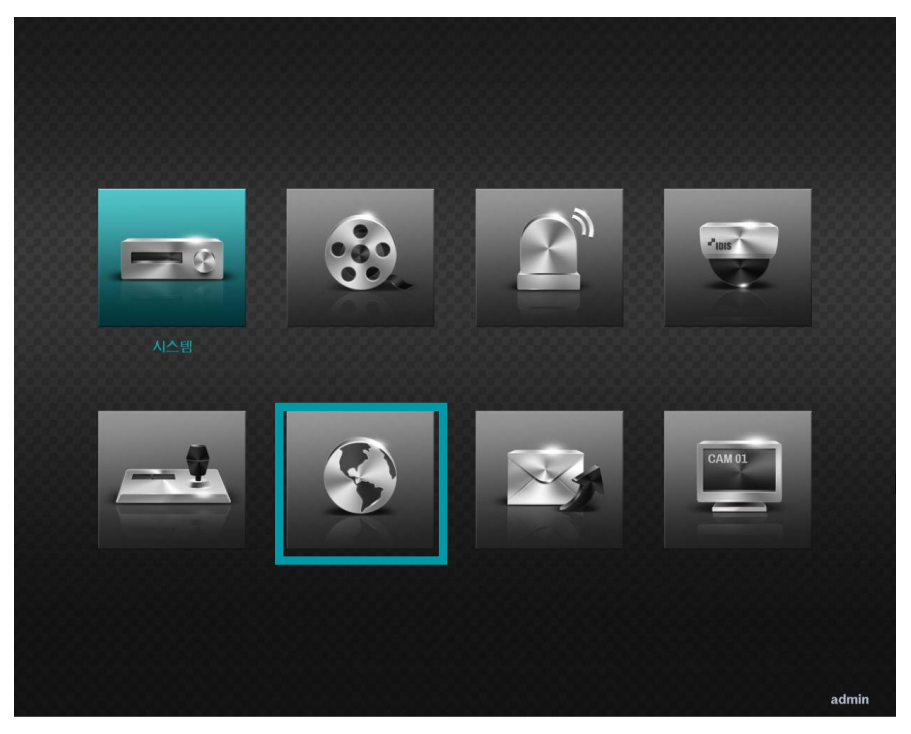

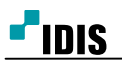

3. 네트워크의 하위메뉴에서 랜을 선택합니다.

| 2   | 반    | 럔   | FEN       | RTSP      | 웹 가드              | VN         | IC      | NetFS |  |
|-----|------|-----|-----------|-----------|-------------------|------------|---------|-------|--|
| 네트웨 | 리크   |     |           |           |                   |            |         |       |  |
|     | 원격감/ | 4   |           |           |                   |            |         |       |  |
|     |      |     | bps/ips   | 30.00 ips |                   | - (        | (ips) 💡 |       |  |
|     |      |     |           | 1         | 1.5 Mbps ~ 6.0 Mb | ps         |         |       |  |
|     |      |     | 화질        | 낮음        |                   | Ŧ          |         |       |  |
|     |      |     | 해상도       | 표준        |                   | *          |         |       |  |
|     |      |     |           |           |                   |            |         |       |  |
|     |      | 네트위 | 리크 대역폭 제한 |           | 1 Gbps            | 3 <u>*</u> |         |       |  |
|     |      | 양병  | 낭향 오디오 채널 | 1. HD_TVI |                   |            | ¥       |       |  |
|     |      |     |           | ☑ SSL을 이  | 용하여 전송 사용         |            |         |       |  |
|     |      |     |           |           |                   |            |         |       |  |
|     |      |     |           |           |                   |            |         |       |  |
|     |      |     |           |           |                   |            |         |       |  |
|     |      |     |           |           |                   |            | _       |       |  |
|     |      |     |           | 저장        | 취소                |            |         |       |  |
|     |      |     |           |           |                   |            |         |       |  |
|     |      |     |           |           |                   |            |         | admin |  |

- 4. 종류를 DHCP로 선택합니다.
- 5. <del>저장</del>을 선택 합니다.

| 일반   | 랜 | FEN     | RTSP          | 웹 가드           | VNC    | NetFS |    |
|------|---|---------|---------------|----------------|--------|-------|----|
| 네트워크 |   | _       |               |                |        |       |    |
|      |   | 종류      | DHCP          |                | *      |       |    |
|      |   | IP 주소   | 1             | 92.168.1.89    |        |       |    |
|      |   | MAC 주소  | 00:           | 03:22:1F:A7:A9 |        |       |    |
|      |   | 게이트웨이   | 1             | 192.168.1.1    | *<br>* |       |    |
|      |   | 서브넷 마스크 | 255.255.255.0 |                |        |       |    |
|      |   | DNS 서버  | 1             | 68.126.63.1    | Ŧ      | ⊻ 사농  |    |
|      |   |         | 포             | 트 번호 설정        |        |       |    |
|      |   |         | 🗌 UPNP 사용     | 4              | 낭태     |       |    |
|      |   |         |               |                |        |       |    |
|      |   |         |               | 테스트            |        |       |    |
|      |   |         |               |                |        |       |    |
|      |   |         |               |                |        |       |    |
|      |   |         | 7171          |                |        |       |    |
|      |   |         | 저장            | 쥐:             | 2      |       |    |
|      |   |         |               |                |        |       |    |
|      |   |         |               |                |        |       | ad |

6. 설정메뉴에서 시스템을 선택 합니다.

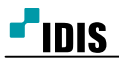

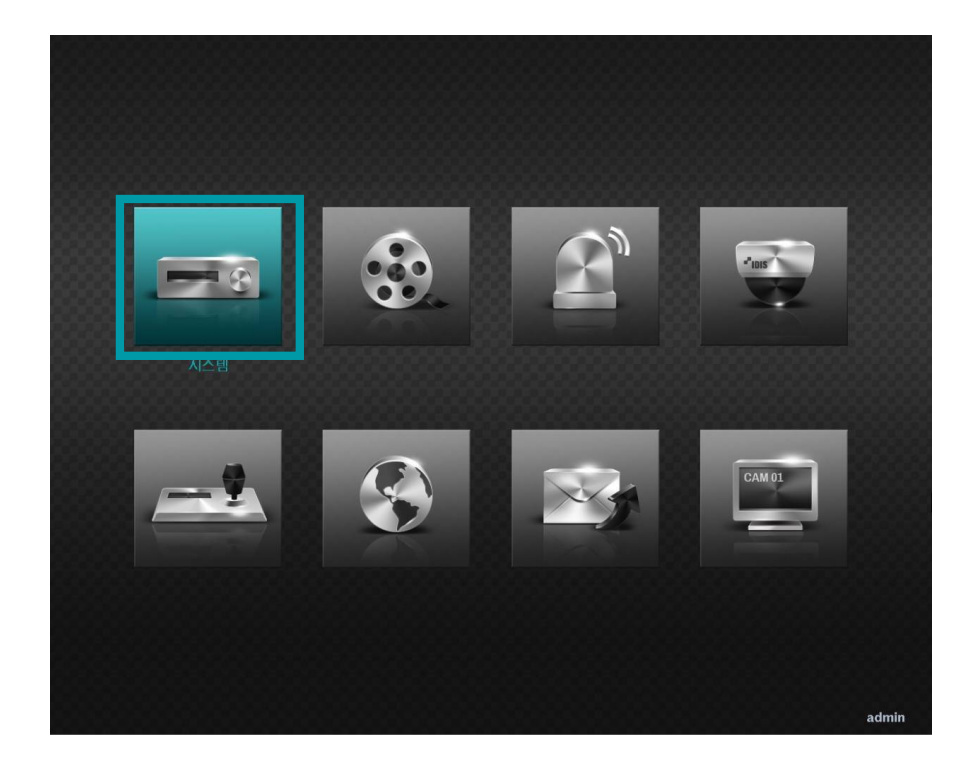

7. 시스템 종료를 선택합니다.

8. 장비의 전원을 차단한뒤 재인가 시켜 재부팅을 합니다.

| ę  | 반    | 날짜/시간 | 사용자    | 보안   | 저장 공간                | 시스템 이벤트  |   |
|----|------|-------|--------|------|----------------------|----------|---|
| 시스 | 1    |       |        |      |                      |          |   |
|    |      |       | 사이트    |      |                      |          | _ |
|    |      |       | 시스템 ID |      | 0 *                  |          |   |
|    |      |       | 언어     | 한국어  | *                    |          |   |
|    |      |       | 버전     | 1.2  | 2.0                  | 업그레이드    |   |
|    |      |       | 설정     | 불러의  | 2기                   | 내보내기     |   |
|    |      |       |        |      | 시스템 로그               | 보기       |   |
|    | 녹화 데 | 이터    |        |      |                      |          |   |
|    |      |       | 시작     |      | 2015-05-13 오전        | 08:44:14 |   |
|    |      |       | 끝      |      | <b>2015-09-18</b> 오후 | 02:04:52 |   |
|    |      |       |        |      | 모든 데이터·              | 삭제       |   |
|    |      |       |        |      | 마법사                  |          |   |
|    |      |       |        |      | 시스템 종                | 료        |   |
|    |      |       |        | TITE | 81.4                 | _        |   |
|    |      |       |        | 저장   | 취기                   |          |   |
|    |      |       |        |      |                      |          |   |
|    |      |       |        |      |                      |          |   |

9. 메뉴에서 설정을 선택합니다.

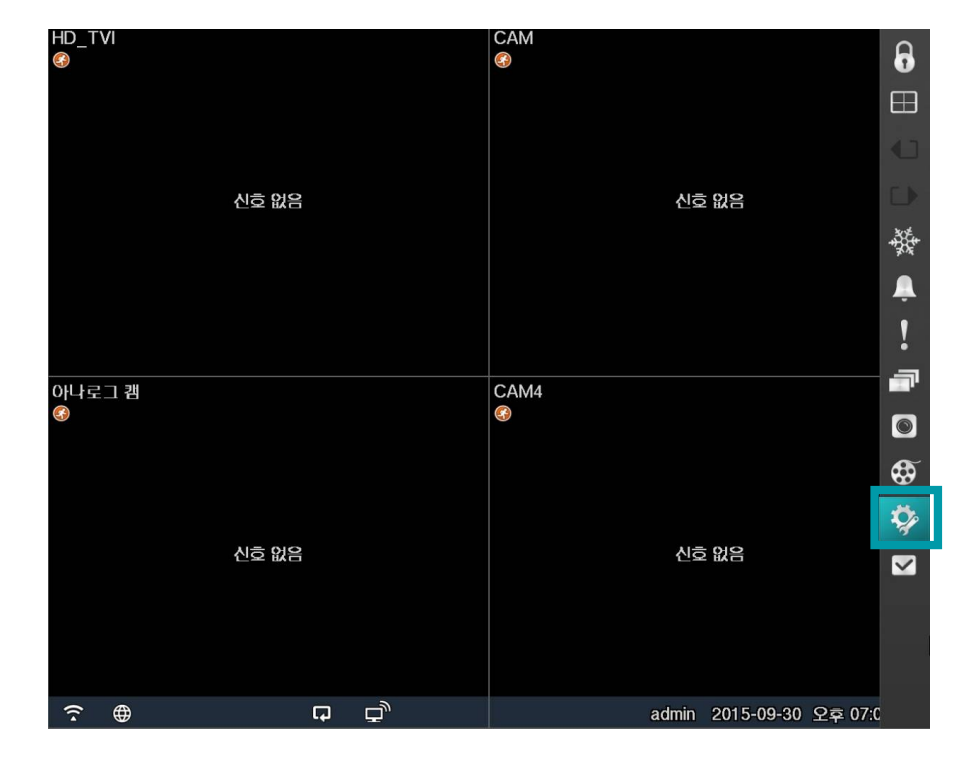

10. 설정메뉴에서 네트워크를 선택합니다.

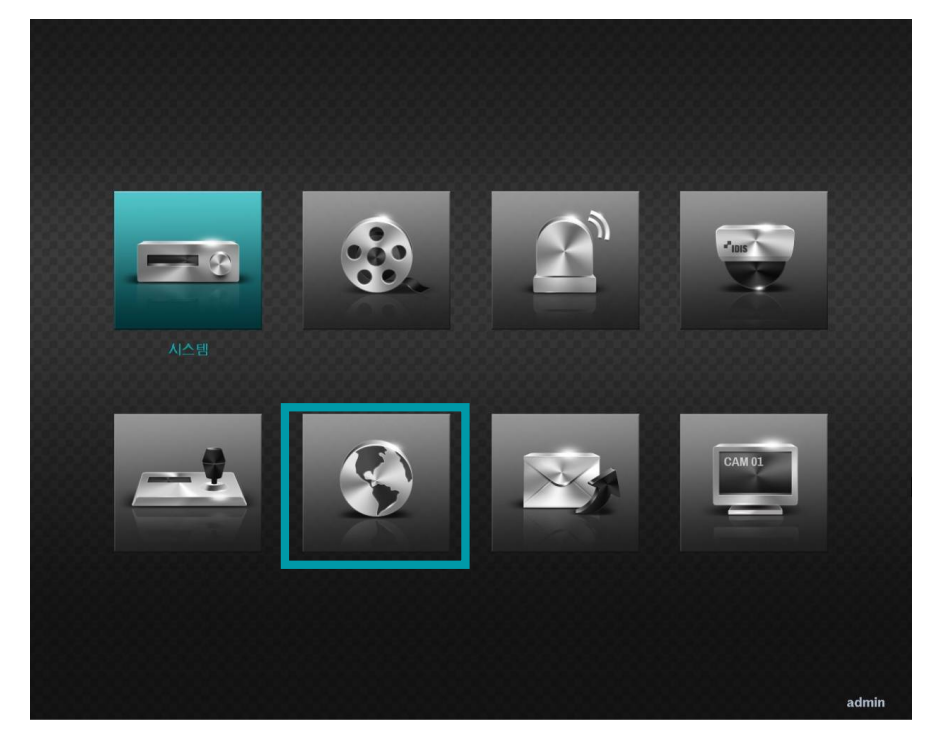

11. 네트워크의 하위메뉴에서 랜을 선택합니다.

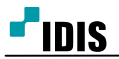

| 일반   | 랜  | FEN       | RTSP      | 웹 가드               | VNC     | NetFS |
|------|----|-----------|-----------|--------------------|---------|-------|
| 비트워크 |    |           |           |                    |         |       |
| 원격 김 |    |           |           |                    |         |       |
|      |    | bps/ips   | 30.00 ips | •                  | (ips) 🖕 |       |
|      |    |           | 1         | .5 Mbps ~ 6.0 Mbps | 3       |       |
|      |    | 화질        | 낮음        | *                  |         |       |
|      |    | 해상도       | 표준        | *                  |         |       |
|      |    |           |           |                    |         |       |
|      | 비트 | 워크 대역폭 제한 |           | 1 Gbps             | ×.      |       |
|      | 양  | 방향 오디오 채널 | 1. HD_TVI |                    | *       |       |
|      |    |           | SSL음 0    | 용하여 전송 사용          |         |       |
|      |    |           |           | 0 1 1 - 0 10       |         |       |
|      |    |           |           |                    |         |       |
|      |    |           |           |                    |         |       |
|      |    |           |           |                    |         |       |
|      |    |           |           |                    |         |       |
|      |    |           | 저장        | 취소                 |         |       |
|      |    |           |           |                    |         |       |
|      |    |           |           |                    |         | a     |

12. 각종 네트워크 정보가 표시되는지 확인합니다.

(아무런 정보가 표시 안될경우 네트워크 연결상태를 확인 한 다음, 다시 처음부터 진행을 합니다.) 13. 네트워크의 하위메뉴에서 FEN을 선택 합니다.

| 일반   | 랜 | FEN     | RTSP     | 웹 가드             | VNC     | NetFS |     |
|------|---|---------|----------|------------------|---------|-------|-----|
| 네트워크 |   |         |          |                  |         |       |     |
|      |   | 종류      | DHCP     |                  | -       |       |     |
|      |   | IP 주소   |          | 192.168.1.89     | Å       | 1     |     |
|      |   | MAC 주소  |          | 00:03:22:1F:A7:/ | /9      |       |     |
|      |   | 게이트웨이   |          | 192.168.1.1      | ÷       |       |     |
|      |   | 서브넷 마스크 |          | 255.255.255.0    | *<br>*  |       |     |
|      |   | DNS 서버  |          | 168.126.63.1     | Å.<br>V | 1 자동  |     |
|      |   |         |          | 포트 번호 설정.        |         |       |     |
|      |   |         | 🗌 UPNP 사 | 8                | 상태      |       |     |
|      |   |         |          |                  |         |       |     |
|      |   |         |          | 테스트              |         |       |     |
|      |   |         |          |                  |         |       |     |
|      |   |         |          |                  |         |       |     |
|      |   |         |          |                  |         |       |     |
|      |   |         | 저장       | 주                | 1소      |       |     |
|      |   |         |          |                  |         |       |     |
|      |   |         |          |                  |         |       | adr |

14. FEN사용을 선택합니다.

15. FEN이름을 선택하여 원격접속시 사용할 이름을 입력 합니다.

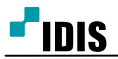

| 일반 캔 FEN RTSP 웹가드 VNC NetFS<br>특위크<br>FEN 서비 dvmames.net<br>포트 10088 (10000~12000) (1204)<br>FEN 이당 감사<br>동작 상태                                                                                                    | 일번 랜 FEN RTSP 웹가드 VNC NetFS<br>I트위크<br>FEN 서비 dvmames.net<br>포트 10088 및 (10000 ~ 12000)<br>FEN 이동 감사<br>동착 상태                                                                                                    | 2만 편 FEN RTSP 한가도 VNC NetFS<br>타자 바 Urmames.net<br>포트 10083 (10000 - 12000) ()<br>FEN 이동<br>공작 상태 |     |   |        |             |                 |        |       |  |
|----------------------------------------------------------------------------------------------------|----------------------------------------------------------------------------------------------------|---------------------------------------------------------------------------------------------------|-----|---|--------|-------------|-----------------|--------|-------|--|
| 트워크<br>FEN 사용<br>FEN 서비 dvmames.net<br>포트 10088 (10000 ~ 12000) 5<br>FEN 이동 김사<br>동작 상태                                                                                                    | FEN 사용      FEN 서버    dvmames.net      포트    10088 © (10000 - 12000)      FEN 이금    감사      등직 상태    1                                                                                                    | E印<br>「FIN 小HI」 (vmames.net<br>正 10088 (10000 - 12000) ・<br>FIN 이店 2小<br>중작 상태                    | 일반  | 랜 | FEN    | RTSP        | 웹 가드            | VNC    | NetFS |  |
| ■ FEN 사용      FEN 서버    dvmames.net      포트    10088 * (10000 ~ 12000)      FEN 이용       동작 상태                                                                                                    | FEN 사용    포트    10088 * (10000 ~ 12000)    FEN 이름    공작 상태                                                                                                    | FEN 사명      FEN 사명      포트      1088 * (10000 - 12000)      FEN 이용      공작 상태                     | 트워크 |   |        |             | _               |        |       |  |
| FEN 서비  dvmames.net    포트  10088 (10000 ~ 12000)    FEN 이름  김사    동작 상태                                                                                                    | 포트  10088 (10000 - 12000)    FEN 이름  김사    동작 상태                                                                                                    | FEN 서버    dvmames.net      포트    10088 (10000 - 12000)      FEN 이동    감사      동작 상태    -          |     |   |        | 🗌 FEN 사용    |                 |        |       |  |
| 포트 10088 (10000~12000) (12000) (12000 | 포트 10088 (10000 ~ 12000) (12000) (120 | 王 10083 🎽 (10000 - 12000) 🌑<br>FEN 이용 _ 감사<br>당착 상태<br>저장 취소                                      |     |   | FEN 서버 | dvrnames.ne | et              |        | _     |  |
| FEN 이동 김사<br>동작 상태                                                                                                    | FEN 이름 김사<br>동작 상태                                                                                                    | FEN 이동  갑사    동작 상태                                                                               |     |   | 포트     | 1           | 0088 🔺 (10000 - | 12000) | 4     |  |
| 등작 상태                                                                                                    | 동작 상태                                                                                                    | 동작 상태<br><u>지장</u> <u>취</u> 소                                                                     |     |   | FEN 이름 |             |                 |        | _ 검사  |  |
|                                                                                                    |                                                                                                    | 지장 취소                                                                                             |     |   | 동작 상태  |             |                 |        |       |  |
|                                                                                                    |                                                                                                    | 지장 취소                                                                                             |     |   |        |             |                 |        |       |  |
|                                                                                                    |                                                                                                    | 지장 有全                                                                                             |     |   |        |             |                 |        |       |  |
|                                                                                                    |                                                                                                    | 지장 취소                                                                                             |     |   |        |             |                 |        |       |  |
|                                                                                                    |                                                                                                    | 저장 취소                                                                                             |     |   |        |             |                 |        |       |  |
|                                                                                                    |                                                                                                    | 지장 취소                                                                                             |     |   |        |             |                 |        |       |  |
|                                                                                                    |                                                                                                    | 저장 취소                                                                                             |     |   |        |             |                 |        |       |  |
|                                                                                                    |                                                                                                    | 지장 취소                                                                                             |     |   |        |             |                 |        |       |  |
|                                                                                                    |                                                                                                    | 소ሹ · · · · · · · · · · · · · · · · · · ·                                                          |     |   |        |             |                 |        |       |  |
|                                                                                                    |                                                                                                    | 저장 취소                                                                                             |     |   |        |             |                 |        |       |  |
|                                                                                                    |                                                                                                    | 저장 취소                                                                                             |     |   |        |             |                 |        |       |  |
|                                                                                                    |                                                                                                    | 저장 취소                                                                                             |     |   |        |             |                 |        |       |  |
|                                                                                                    |                                                                                                    | 저장 취소                                                                                             |     |   |        |             |                 |        |       |  |
|                                                                                                    |                                                                                                    |                                                                                                   |     |   |        | 저장          | 취소              |        |       |  |
| 지장 취소                                                                                                    | 지장 취소                                                                                                    |                                                                                                   |     |   |        |             |                 |        |       |  |
| <u>저장</u> 취소                                                                                                    | 지장 취소                                                                                                    |                                                                                                   |     |   |        |             |                 |        |       |  |
| 지장 취소                                                                                                    | 지장 취소                                                                                                    |                                                                                                   |     |   |        |             |                 |        |       |  |
| 저장 취소                                                                                                    | 지장 취소                                                                                                    |                                                                                                   |     |   |        |             |                 |        |       |  |

16. 검사를 선택하여 해당 이름을 사용여부를 확인 합니다.

## 17. 확인을 선택하여 저장합니다.

| 일반   | 랜 | FEN    | RTSP     | 웹 가드          | VNC        | NetFS |  |
|------|---|--------|----------|---------------|------------|-------|--|
| 네트워크 |   |        |          |               |            |       |  |
|      |   |        | 🗌 FEN 사용 | B             |            |       |  |
|      |   | FEN 서버 | dvrnames | .net          |            | -     |  |
|      |   | 포트     |          | 10088 + (1000 | 0 ~ 12000) | 5     |  |
|      |   | FEN 이름 |          |               |            | 검사    |  |
|      |   | 동작 상태  |          |               |            |       |  |
|      |   |        |          |               |            |       |  |
|      |   |        |          |               |            |       |  |
|      |   |        |          |               |            |       |  |
|      |   |        |          |               |            |       |  |
|      |   |        |          |               |            |       |  |
|      |   |        |          |               |            |       |  |
|      |   |        |          |               |            |       |  |
|      |   |        |          |               |            |       |  |
|      |   |        | 저장       | : 취           | ·소         |       |  |
|      |   |        |          |               |            |       |  |
|      |   |        |          |               |            |       |  |

\* FEN 이름을 이용한 PC, 모바일 원격 접속방법은 해당 설명서 참고 바랍니다.

\* 공유기를 사용하는 경우에도 FEN기능에 의해 별도의 포트포워딩이 필요없지만, 특정환경에서는 포트포워딩이 필요 할 수 있습니다. 포트포워딩이 필요할 경우 'TDR시리즈 네트워크 설정방법(공유기 포트포워딩 사용시) 설명 서 '를 참고 바랍니다.